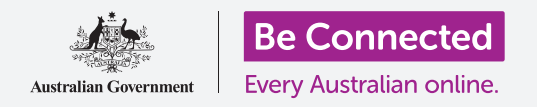

# Πληκτρολόγιο και οθόνη tablet Android

Μάθετε πώς να χρησιμοποιείτε το πληκτρολόγιο του tablet και να ρυθμίζετε τη φωτεινότητα της οθόνης έτσι ώστε να είναι όπως εσείς τη θέλετε.

Θα σας χρειαστεί πολύ το πληκτρολόγιο του tablet Android, οπότε αυτός ο οδηγός χρήσης θα σας διδάξει πώς να το χρησιμοποιήσετε και έναν τρόπο γρήγορης προσαρμογής της φωτεινότητας της οθόνης, ώστε το tablet σας να είναι πιο άνετο στη χρήση.

#### Τι θα χρειαστείτε

Πριν ξεκινήσετε, βεβαιωθείτε ότι το tablet είναι πλήρως φορτισμένο και εμφανίζεται η **Αρχική** οθόνη. Το λογισμικό του λειτουργικού συστήματος θα πρέπει επίσης να είναι πλήρως ενημερωμένο.

Να θυμάστε, υπάρχουν πολλές διαφορετικές μάρκες tablet Android, και όλες λειτουργούν κάπως διαφορετικά. Παρότι ορισμένες από τις οθόνες στο tablet σας μπορεί να φαίνονται κάπως διαφορετικές απ' αυτές που βλέπετε στον παρόν οδηγό χρήσης, θα μπορείτε να ακολουθήσετε τις οδηγίες.

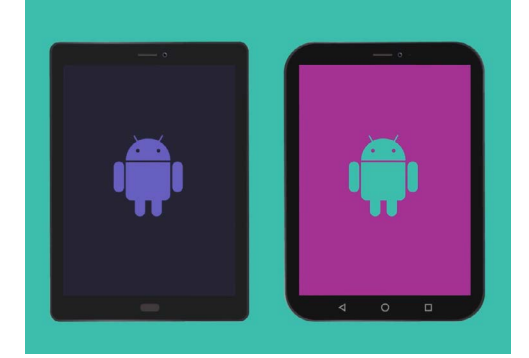

Τα βήματα σε αυτόν τον οδηγό χρήσης μπορεί να φανούν διαφορετικά στο tablet σας, αλλά θα πρέπει να είναι αρκετά παρόμοια για να μπορείτε να τα ακολουθήσετε.

### Κατανόηση του πληκτρολογίου οθόνης

Ένα σύγχρονο tablet μπορεί να είναι τόσο ισχυρό όσο ένας φορητός υπολογιστής, παρότι που δεν συνοδεύεται από φυσικό μόνιμα συνδεδεμένο πληκτρολόγιο. Το Android έχει αυτό που ονομάζουμε **πληκτρολόγιο οθόνης**, που εμφανίζεται κάθε φορά που πατάτε σε πεδίο εισαγωγής κειμένου στην οθόνη του tablet σας.

Ένα μέρος που θα χρησιμοποιήσετε το πληκτρολόγιο πολύ είναι στον περιηγητή ιστού. Τα tablet Android περιλαμβάνουν πρόγραμμα περιήγησης ιστού που ονομάζεται Chrome, οπότε ας το ανοίξουμε.

- Σαρώστε προς τα πάνω από το κάτω μέρος της Αρχικής οθόνης για να εμφανιστεί η οθόνη με τις Εφαρμογές. Θα δείτε ένα πλέγμα εικονιδίων.
- **2.** Βρείτε το αρχείο Google και πατήστε το. Όταν ανοίξει, θα δείτε μερικές εφαρμογές Google.
- **3.** Πατήστε στο εικονίδιο **Chrome** για να ανοίξετε το πρόγραμμα περιήγησης ιστού.

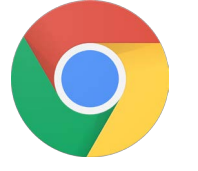

Όταν πατάτε το εικονίδιο Chrome ανοίγει το πρόγραμμα περιήγησης ιστού του tablet

## Πληκτρολόγιο και οθόνη tablet Android

### Χρήση του πληκτρολογίου με το Chrome

Εάν έχετε ήδη περιηγηθεί στον ιστό στο tablet σας, το Chrome θα εμφανίσει την τελευταία ιστοσελίδα που επισκεφθήκατε. Διαφορετικά, θα εμφανιστεί η βασική σελίδα αναζήτησης του Google. Βλέπετε ότι η σελίδα γεμίζει ολόκληρη την οθόνη και δεν είναι ορατό κανένα πληκτρολόγιο.

Ας ανοίξουμε το πληκτρολόγιο για να πληκτρολογήσουμε.

- Για αυτήν την επίδειξη, πατήστε στη μπάρα Αναζήτησης στο πάνω μέρος της σελίδας Chrome για να εμφανιστεί το πληκτρολόγιο στο κάτω μέρος της οθόνης.
- Αφού πατήσετε στη μπάρα Αναζήτησης, η διεύθυνση ιστού που εμφανίζεται στη μπάρα επισημαίνεται με μπλε χρώμα. Στο πληκτρολόγιο, πατήστε το πλήκτρο Διαγραφής ή το πλήκτρο Backspace (πίσω) για να διαγράψετε τη διεύθυνση και ετοιμαστείτε να εισέλθετε σε αναζήτηση ιστού.
- Μπορείτε επίσης να πατήσετε το σταυρό στο δεξί μέρος της μπάρας Αναζήτησης για διαγραφή, ή ακόμα και να αρχίσετε να πληκτρολογείτε μια νέα αναζήτηση στο πληκτρολόγιο!
- Πατήστε τους χαρακτήρες στο πληκτρολόγιο για να σχηματίσετε τη λέξη καιρός. Όταν τελειώσετε, πατήστε το πλήκτρο Μετάβαση ώστε το Chrome να αναζητήσει πληροφορίες σχετικά με τον καιρό.
- Το Google θα εμφανίσει τα αποτελέσματα της αναζήτησης, αλλά το πληκτρολόγιο θα εξαφανιστεί. Για να το επαναφέρετε, πατήστε πάλι στη μπάρα Αναζήτησης.
- 6. Για να πληκτρολογήσετε ένα κεφαλαίο, πατήστε ένα από τα πλήκτρα Shift και έπειτα τον χαρακτήρα. Αφού πατήσετε, το πληκτρολόγιο θα γυρίσει στα πεζά.
- 7. Για να πληκτρολογήσετε όλα με κεφαλαία, πατήστε το βέλος Shift δύο φορές. Θα δείτε ότι γίνεται μπλε και όλα τα γράμματα στο πληκτρολόγιο θα γίνουν κεφαλαία. Θα πληκτρολογείτε τώρα με κεφαλαία, μέχρι να πατήσετε ξανά το βέλος Shift.
- Για να βάλετε ένα κενό μεταξύ των λέξεων, πατήστε τη μακριά μπάρα Διαστήματος στο κάτω μέρος του πληκτρολογίου.

|   | Google             |             |        | ×             |               |              |                               |                  |                           |        |                  |             |            |                  | 1 %ur    | 84% 🗎 11:       | 24 011 |
|---|--------------------|-------------|--------|---------------|---------------|--------------|-------------------------------|------------------|---------------------------|--------|------------------|-------------|------------|------------------|----------|-----------------|--------|
| C | ÷ 6                | ~           | э      | D http        | s://wv        | rw.goo       | gle.com                       | au               |                           |        |                  |             |            |                  | Ø        |                 | 1      |
|   |                    |             | 1      | Goo           | gle<br>://www | v.goog       | le.com.au                     |                  |                           |        |                  |             |            |                  |          |                 |        |
|   |                    |             |        |               |               |              |                               |                  |                           |        |                  |             |            |                  |          |                 |        |
|   | Google             |             |        |               |               |              |                               |                  |                           |        |                  |             |            |                  |          |                 |        |
|   |                    |             |        |               |               |              | G                             | 00               | ba                        | e      |                  |             |            |                  |          |                 |        |
| ŀ | (†)                |             | 0      |               |               | 0            | G                             | 00               | g                         | e      | j,               | J.          |            | {                | ŝ        |                 | ~      |
| l | (†)<br>1           | 2           | 0      | 3 "           | 4             |              | <b>G</b>                      | 6                | <b>9</b><br><b>2</b><br>7 | e<br>* | 8                | 9           | (          | 8                | \$       | Del             | 5      |
|   | (†)<br>1           | 2<br>V      | 0      | 3 "<br>e      | 4             | е<br>17<br>г | <b>G</b>                      | ос<br>6<br>у     | <b>9</b><br>7             | •      | 8 '              | 9           | C          | ٤<br>0           | <u>Ş</u> | Del             | •      |
|   | (†)<br>1<br>q      | 2<br>v<br>a | s      | 3 "<br>e      | d             | r            | G<br>5 <sup>t</sup><br>f      | 6<br>9           | 9<br>?<br>7<br>1<br>h     | *<br>; | 8<br>1           | 9<br>0<br>k | C<br>I     | 8<br>0<br>P      | <u></u>  | Del<br>CE<br>Go | •      |
|   | (†)<br>1<br>9<br>1 | 2<br>V<br>a | G<br>S | 3 "<br>e<br>X | d             | r<br>c       | G<br>5 <sup>s</sup><br>t<br>f | e<br>y<br>g<br>b | 9<br>۲<br>۱<br>۱          | ء<br>ا | e<br>8<br>i<br>m | 9<br>0<br>k | (<br> <br> | ۶<br>0<br>1<br>0 | ¢3       | Del<br>©<br>Go  |        |

Το πληκτρολόγιο εμφανίζεται στην οθόνη όταν πατάτε σε πεδίο εισαγωγής κειμένου

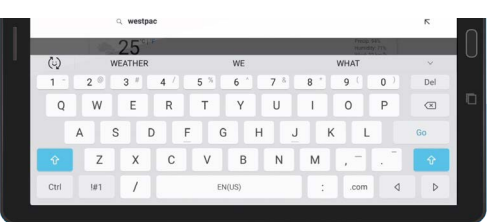

Για να πληκτρολογήσετε με κεφαλαία, πατήστε δύο φορές το βέλος Shift, έτσι ώστε τα δύο πλήκτρα Shift να γίνουν μπλε και οι χαρακτήρες στο πληκτρολόγιο να γίνουν κεφαλαία

# Πληκτρολόγιο και οθόνη tablet Android

### Πληκτρολόγηση αριθμών και σύμβολων

Τι γίνεται όταν πρέπει να πληκτρολογήσετε σύμβολα, όπως σημεία στίξης;

- Πατήστε το πλήκτρο !#1 για να δείτε σύμβολα και σημεία στίξης.
- Όταν το πληκτρολόγιο βρίσκεται σε αυτή τη λειτουργία, μπορείτε να έχετε πρόσβαση σε περισσότερα σύμβολα πατώντας το πλήκτρο 1/2.
- **3.** Για να γυρίσετε στο αλφάβητο και στην κανονική πληκτρολόγηση, πατήστε το πλήκτρο **ABΓ**.

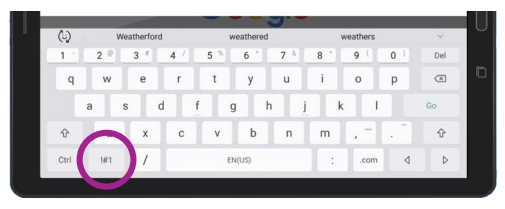

Πατήστε το πλήκτρο !#1 για να δείτε σύμβολα και σημεία στίξης

### Άμεση ρύθμιση της φωτεινότητας της οθόνης

Μπορείτε να προσαρμόσετε τη φωτεινότητα της οθόνης από τις **Άμεσες ρυθμίσεις**, που ανοίγετε σαρώνοντας με το δάχτυλό σας προς τα κάτω από την κορυφή της οθόνης. Μπορείτε να ανοίξετε τις **Άμεσες ρυθμίσεις** (και πολλές άλλες δυνατότητες) οποιαδήποτε στιγμή, είτε βρίσκεστε σε εφαρμογή, τηλεφωνική κλήση ή σε ιστότοπο. Εδώ αφού ακολουθείτε τον οδηγό χρήσης, θα τις ανοίξουμε από την **Αρχική** οθόνη.

- Ακουμπήστε το δαχτυλό σας στην κορυφαία στεφάνη, που είναι το μάυρο ή λευκό περιθώριο που περιβάλλει την οθόνη.
- **2.** Σαρώστε από πάνω προς τα κάτω στην οθόνη για να ανοίξετε τον πίνακα με τις **Άμεσες ρυθμίσεις**.
- Για να δείτε όλες τις ρυθμίσεις, πρέπει να ανοίξετε ολόλκληρο τον πίνακα με τις Άμεσες ρυθμίσεις. Για να το κάνετε αυτό, ξανασαρώστε προς τα κάτω στον πίνακα Άμεσες ρυθμίσεις.
- Ένα από τα πρώτα χειριστήρια που θα δείτε το στον πίνακα Άμεσων ρυθμίσεων είναι το οριζόντιο ρυθμιστικό στοιχείο.
  Αυτό ρυθμίζει τη φωτεινότητα της οθόνης.
- 5. Με το δάχτυλό σας στο ρυθμιστικό μετακινήστε το δεξιά για να αυξήσετε τη φωτεινότητα της οθόνης. Αυτό είναι χρήσιμο εάν θέλετε να χρησιμοποιήσετε το tablet σας έξω στον ήλιο.
- 6. Μετακινήστε το δάχτυλό σας προς τα αριστερά για να μειώσετε τη φωτεινότητα της οθόνης. Αυτό είναι κάτι που ίσως το κάνετε σε πιο σκοτεινό περιβάλλον ή το βράδυ.
- **7.** Αφαιρέστε το δάχτυλό σας από το ρυθμιστικό για να ρυθμίσετε τη φωτεινότητα στο επίπεδο που έχετε επιλέξει.
- **8.** Μπορείτε να κλείσετε τον πίνακα με τις **Άμεσες ρυθμίσεις** πατώντας οπουδήποτε αλλού στην οθόνη.

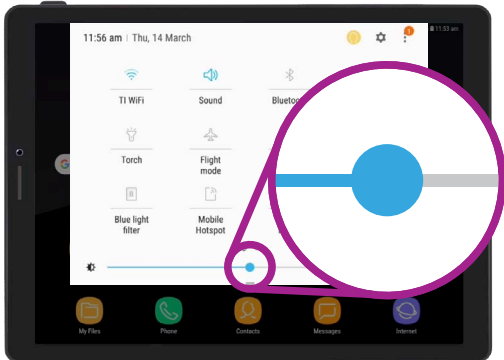

Μετακινήστε το δάχτυλό σας αριστερά ή δεξιά στο ρυθμιστικό για να προσαρμόσετε τη φωτεινότητα της οθόνης